دليل تفعيل المصادقة الثنائية (Multi-Factor Authentication) for accounts of office 365

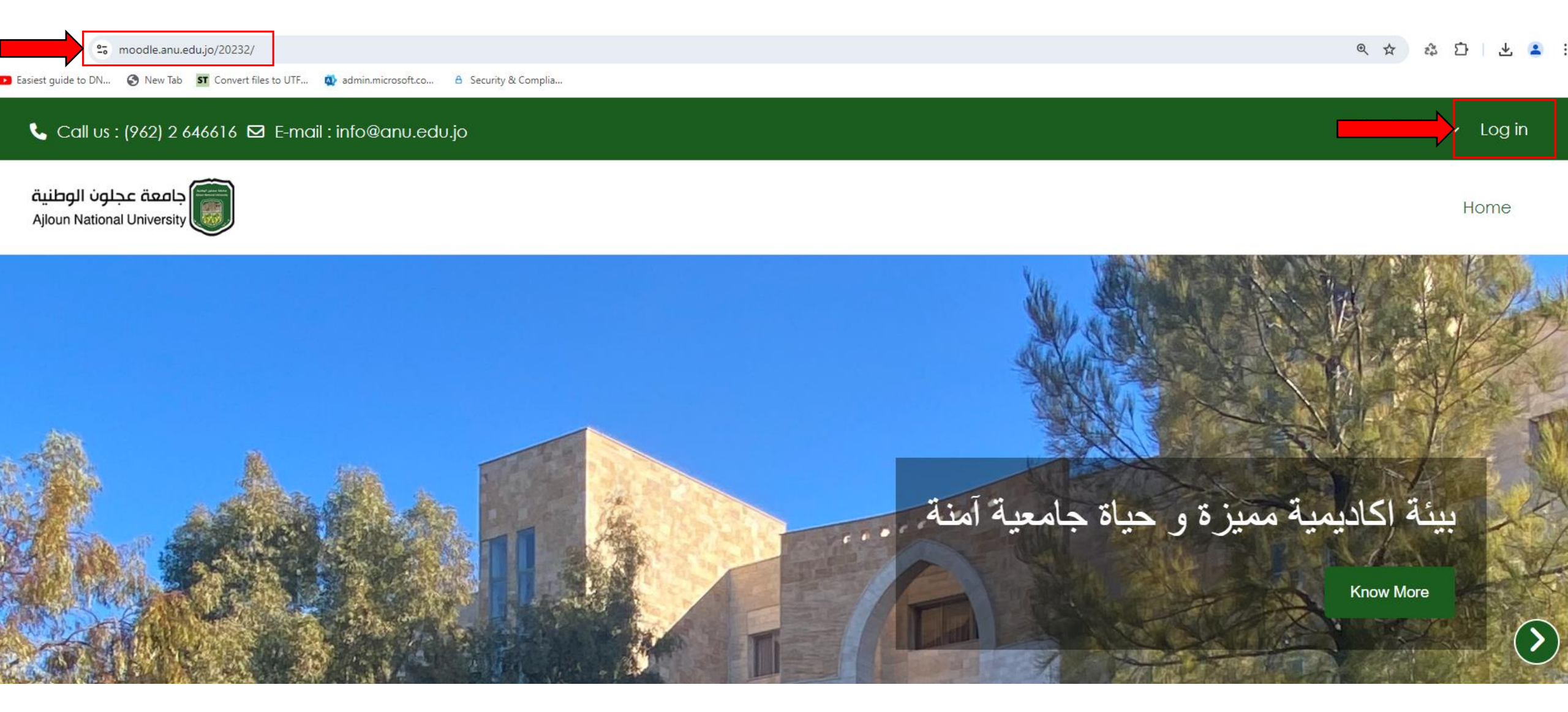

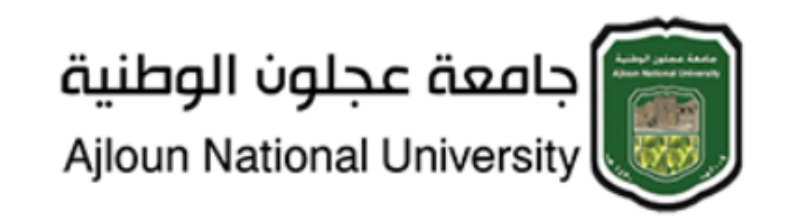

Username

Password

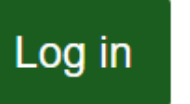

Lost password?

Log in using your account on:

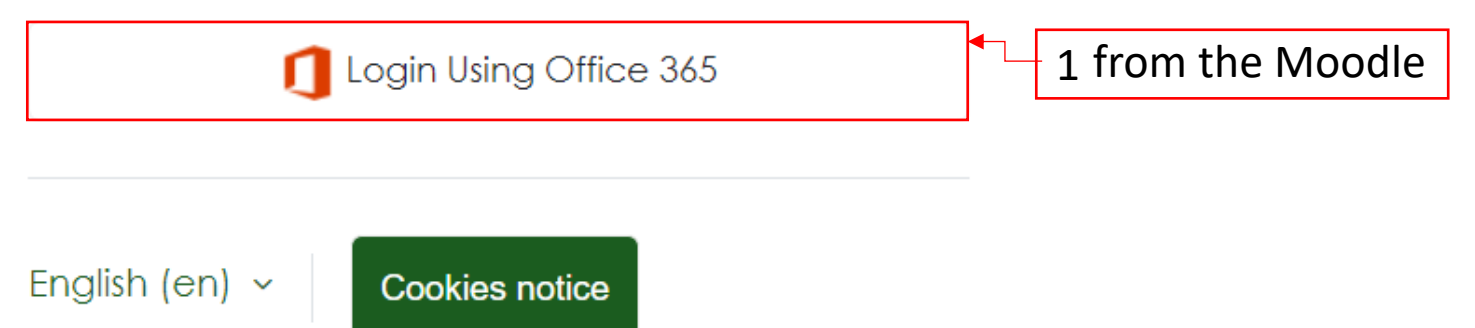

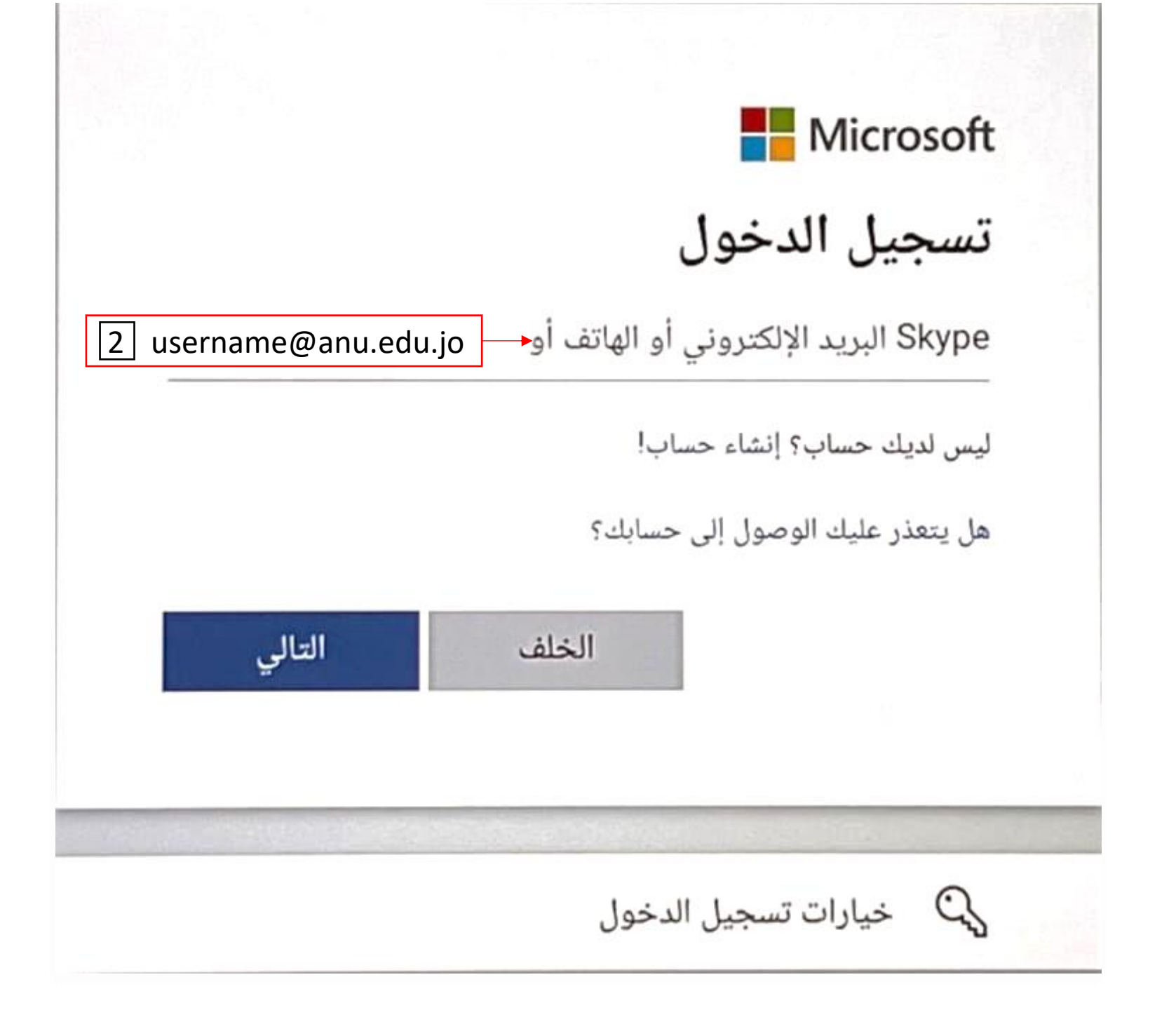

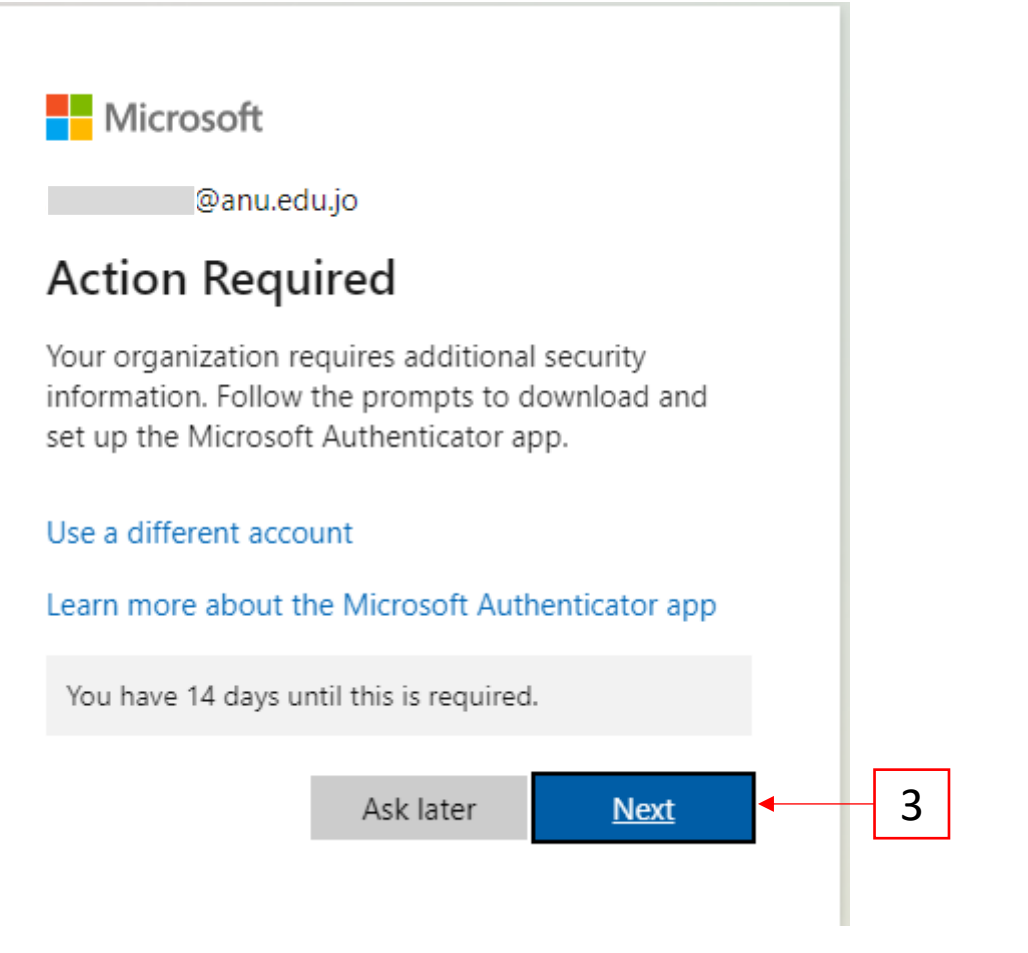

## Keep your account secure

## Microsoft Authenticator

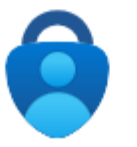

## Start by getting the app

On your phone, install the Microsoft Authenticator app. Download now

After you install the Microsoft Authenticator app on your device, choose "Next".

I want to use a different authenticator app

Next 🔸

4

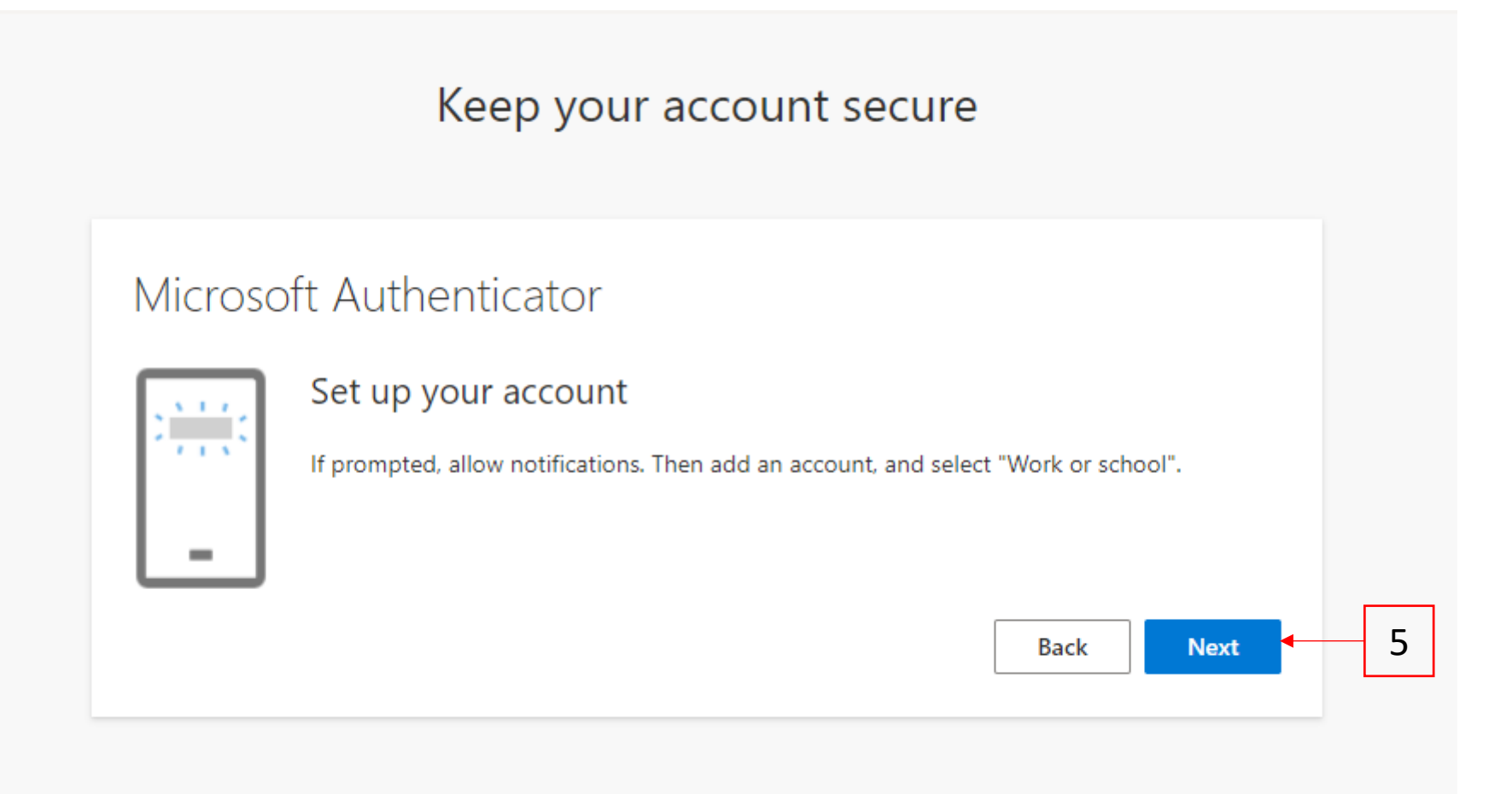

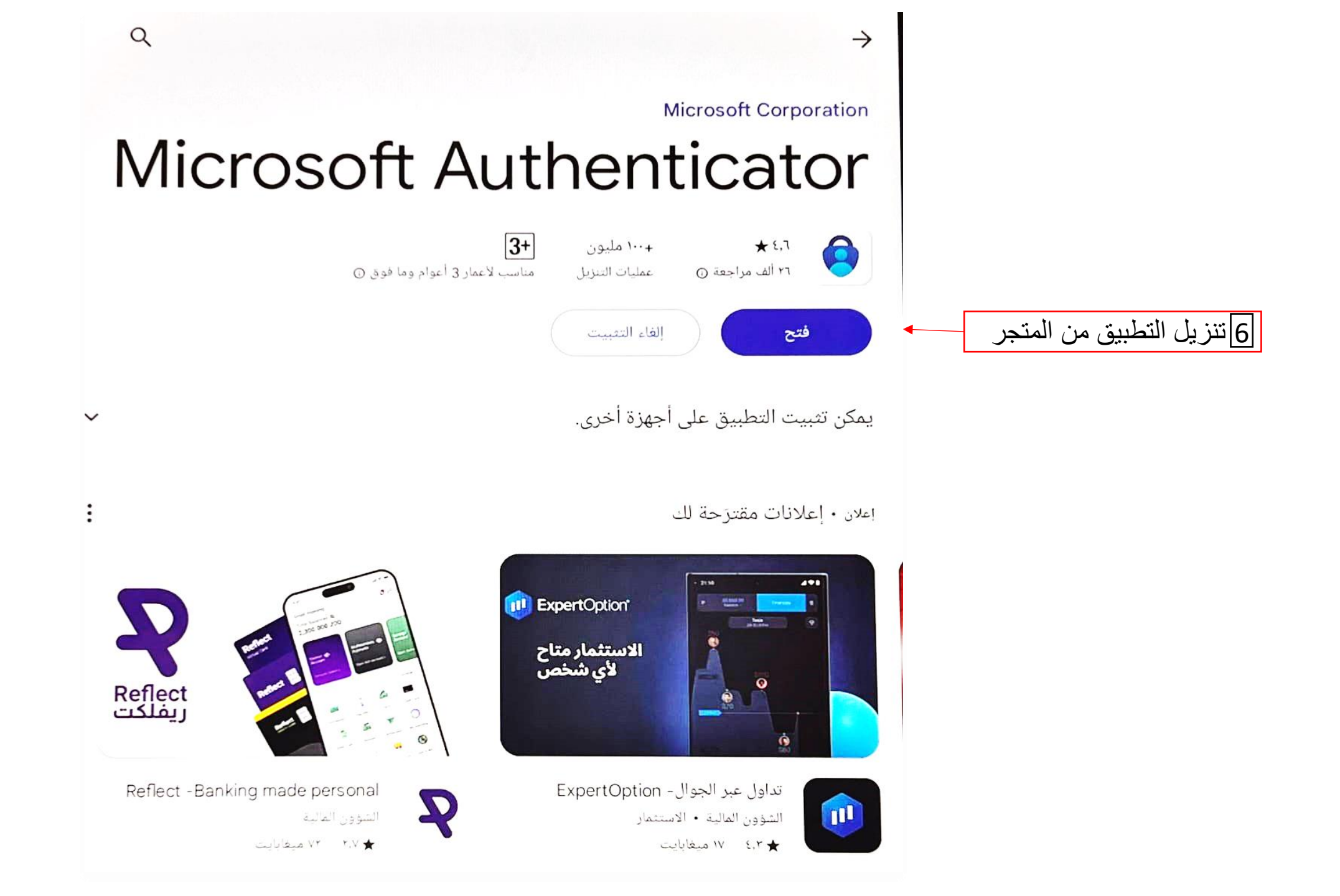

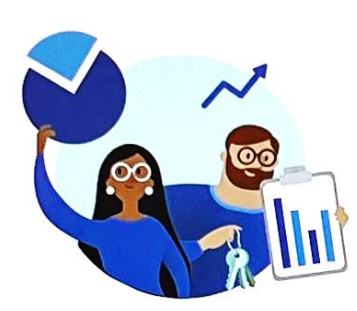

تحترم Microsoft خصوصيتك

نجمع بيانات التشخيص المطلوبة للحفاظ على التطبيق آمنا ومحدثا. لا يتضمن هذا أي بيانات شخصية.

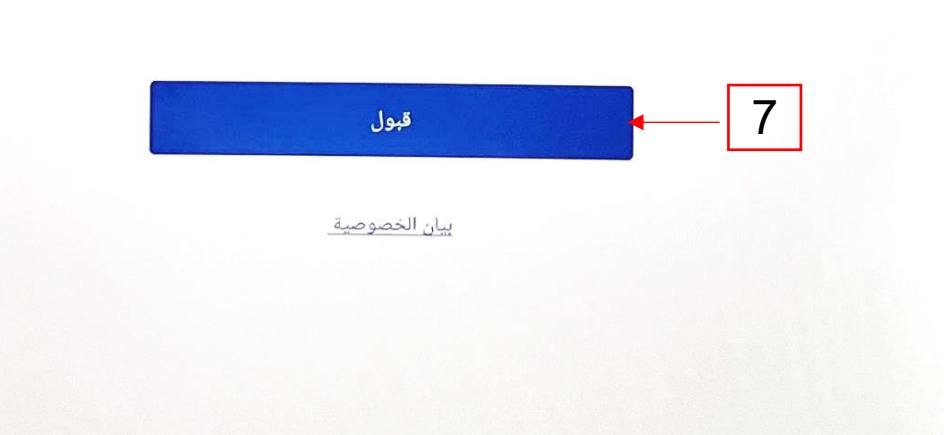

| ساعدنا على تحسين Authenticator                                                                                                    |
|----------------------------------------------------------------------------------------------------|
| من خلال السماح لنا بجمع بيانات إضافية غير شخصية، يمكنك مساعدتنا في تحسين التطبيق.<br>يمكنك تشغيل هذا أو إيقاف تشغيله في أي وقت في صفحة 'الإعدادات'. |
| تحسين التطبيق بمشاركة بيانات استخدامك للتطبيق                                                                                                    |
| متابعة<br>بيان الخصوصية                                                                                                    |
|                                                                                                    |

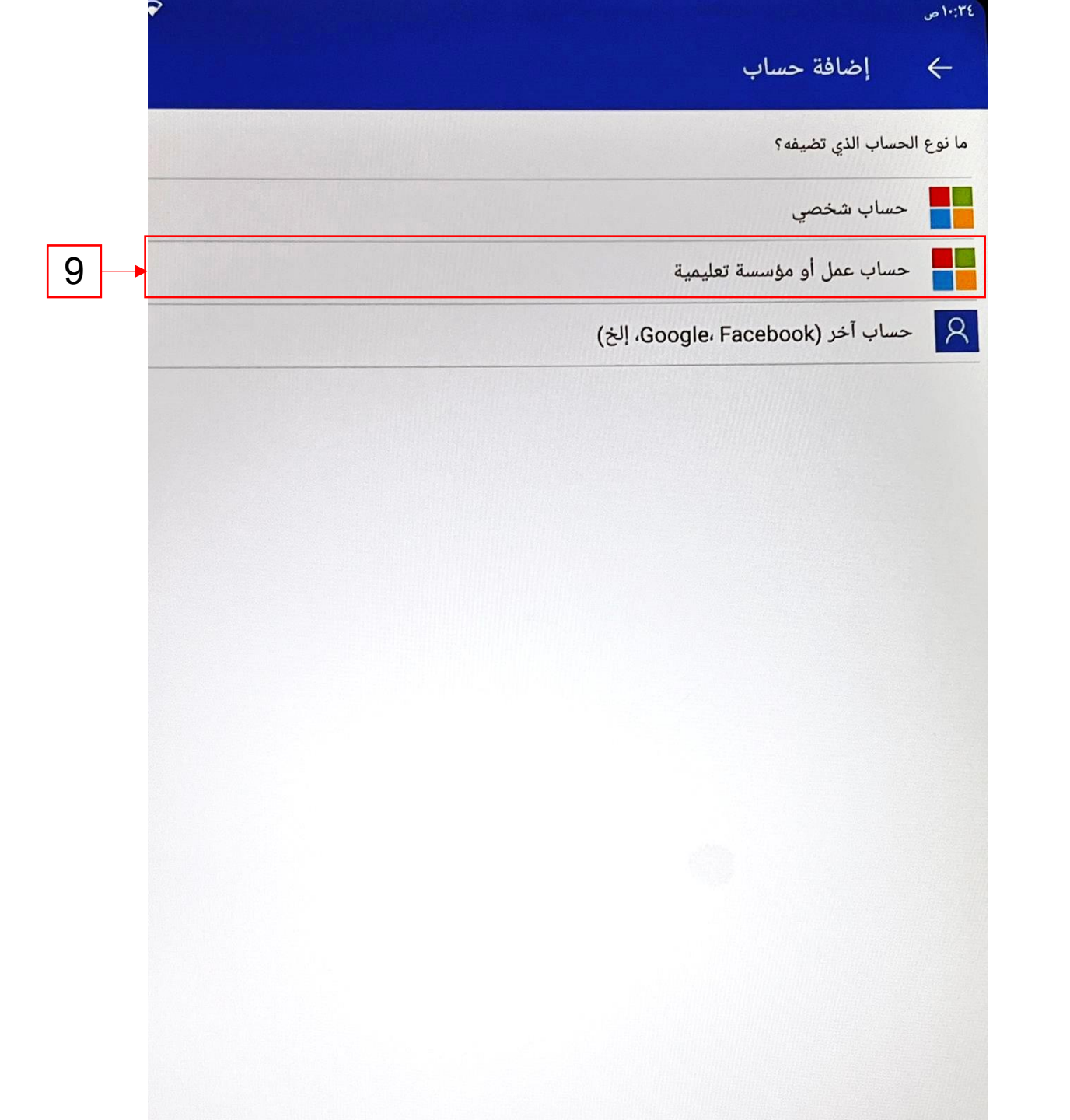

## إضافة حساب العمل أو المؤسسة التعليمية

م A تسجيل الدخول 10

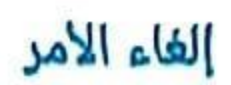

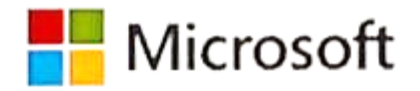

anu.edu.jo@

لإعداد Microsoft Authenticator، ستحتاج إلى الانتقال إلى **aka.ms/mfasetup** في مستعرض ويب.

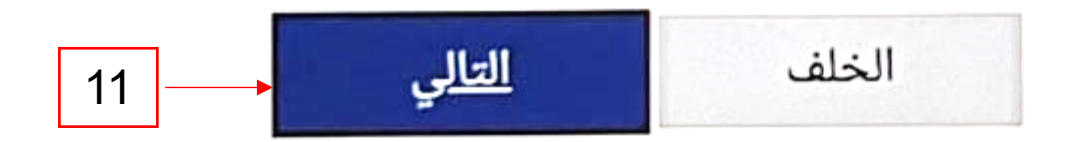

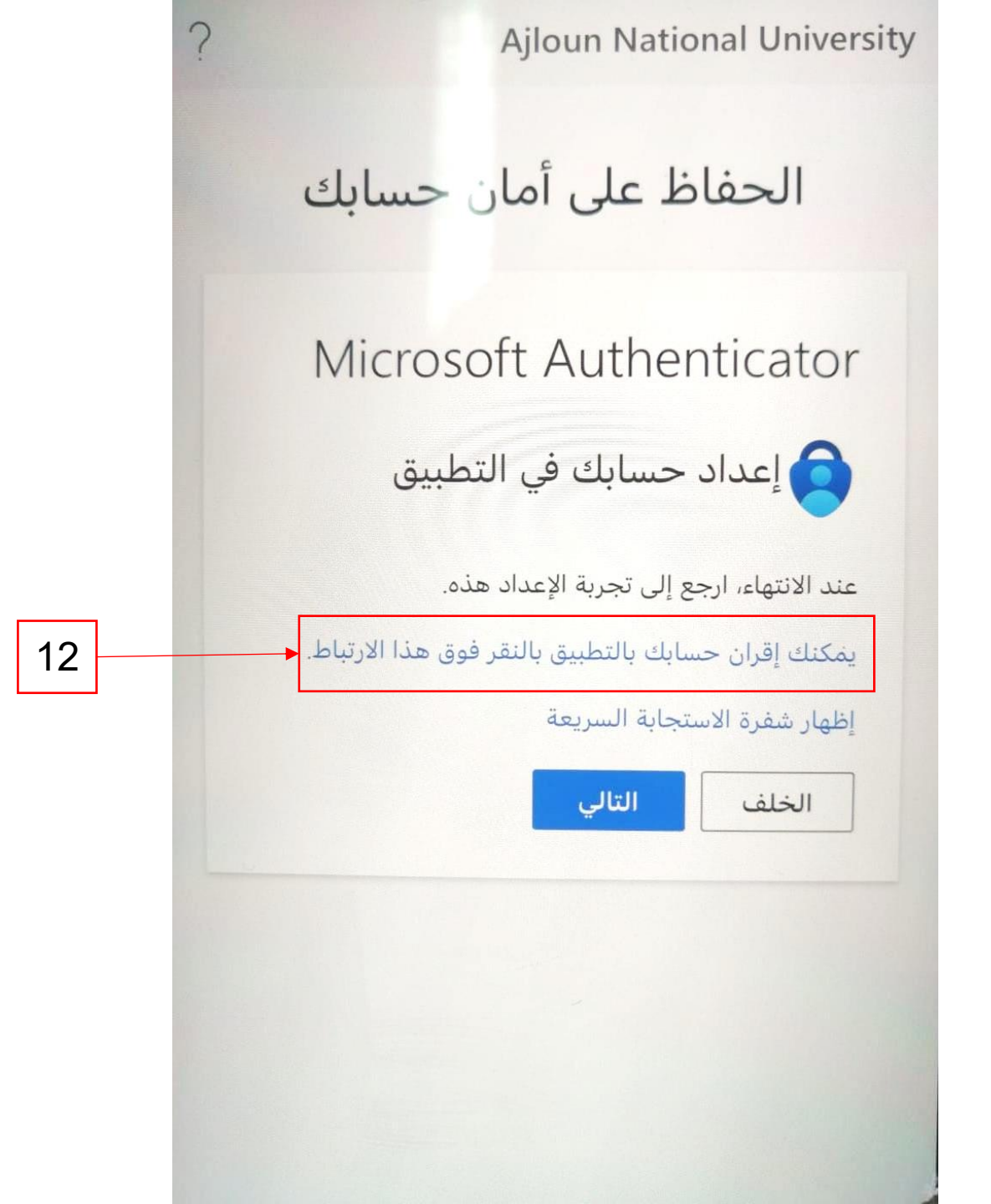

Ajloun National University

الحفاظ على أمان حسابك

?

Microsoft Authenticator

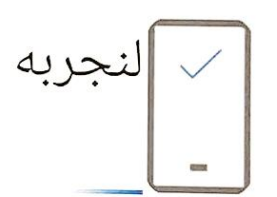

الخلف

وافق على الإعلام الذي نرسله إلى تطبيقك من خلال إدخال الرقم المعروض أدناه.

92

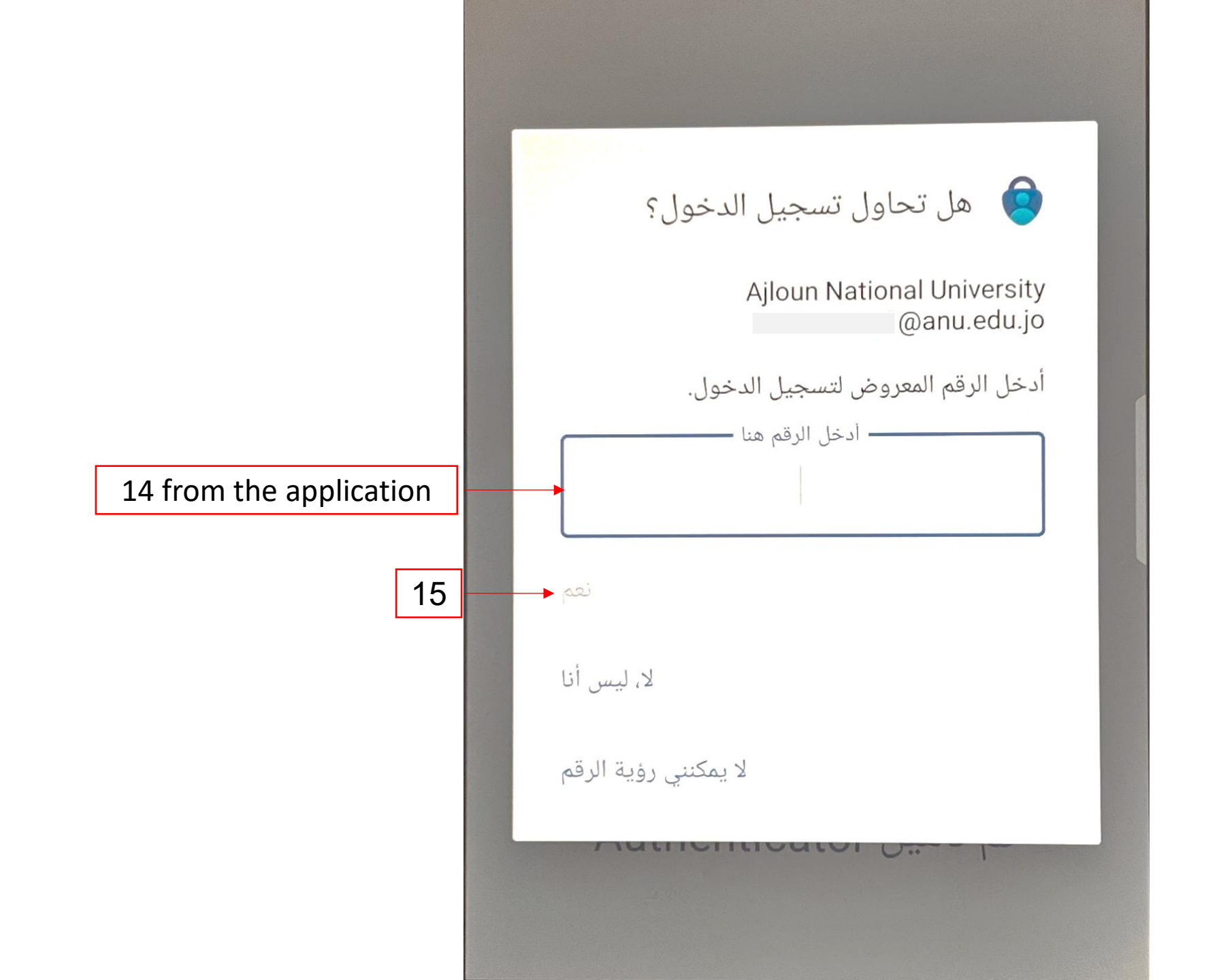